# EV3411 Multi-sensor

## Universal controllers with one regulation output for industrial applications

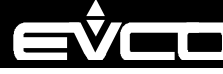

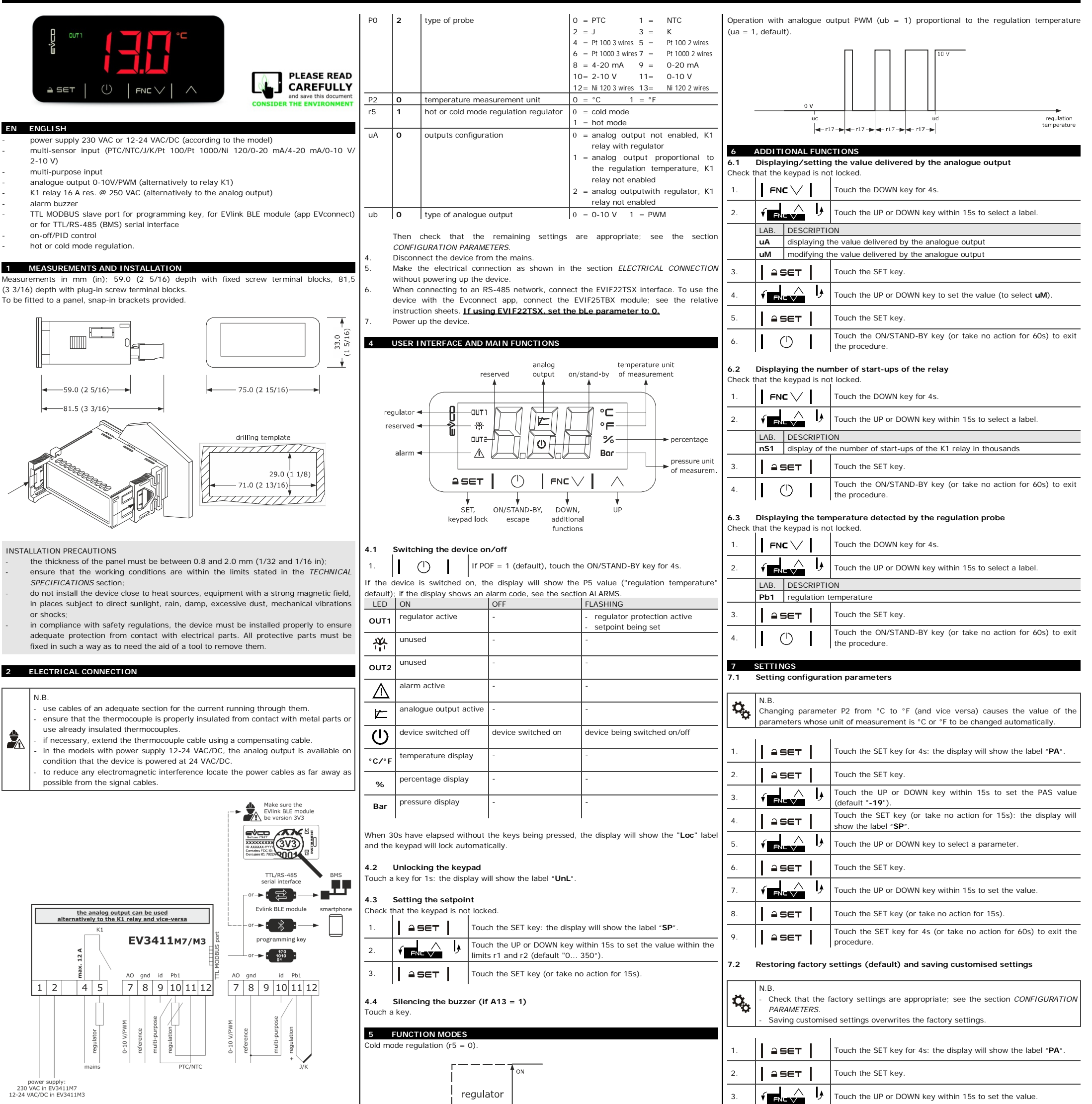

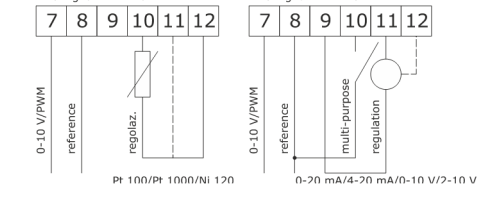

AO gnd 12 V Pb:

### PRECAUTIONS FOR ELECTRICAL CONNECTION

- if using an electrical or pneumatic screwdriver, adjust the tightening torque;
- if the device has been moved from a cold to a warm place, humidity may have caused condensation to form inside. Wait about an hour before switching on the power
- make sure that the supply voltage, electrical frequency and power are within the set limits. See the section TECHNICAL SPECIFICATIONS;
- disconnect the power supply before carrying out any type of maintenance
- do not use the device as safety device;
- for repairs and for further information, contact the EVCO sales network

## 3 FIRST-TIME USE

- Install following the instructions given in the section MEASUREMENTS AND INSTALLATION.
- Power up the device as set out in the section ELECTRICAL CONNECTION: an internal 2. test will start up.

The test normally takes a few seconds: when it is finished the display will switch off.

Configure the device as shown in the section Setting configuration parameters. 3. Recommended configuration parameters for first-time use.

| PAR. | DEF. | PARAMETER | MIN MAX. |
|------|------|-----------|----------|
| SP   | 0.0  | setpoint  | r1 r2    |

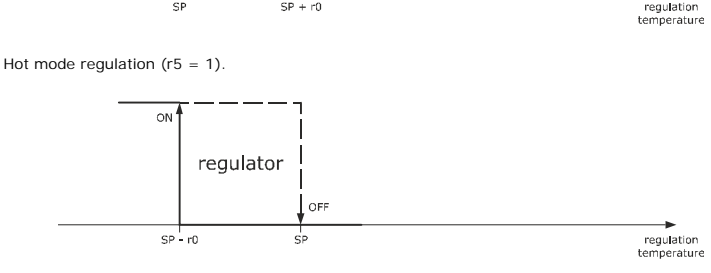

SP + r0

OFF

Operation with analogue output 0-10 V (ub = 0, default) proportional to the regulation temperature (ua = 1, default)

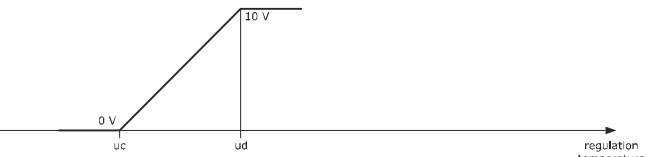

|   |                            | 149                                          | valu | value for restoring the factory information (default) |                                                                                                    |                                                      |  |  |  |  |
|---|----------------------------|----------------------------------------------|------|-------------------------------------------------------|----------------------------------------------------------------------------------------------------|------------------------------------------------------|--|--|--|--|
|   |                            | 161                                          | valu | ie for sa                                             | aving customised settings                                                                                                    |                                                      |  |  |  |  |
|   | 4.                         | <b>≅</b> 5€T                                 |      |                                                       | Touch the SET key (or take no action for 15s): the display will show the label " <b>dEF</b> " (for setting the " <b>149</b> " value) or the label " <b>MAP</b> " (for setting the " <b>161</b> " value) |                                                      |  |  |  |  |
|   | 5.                         | ≙ SET                                        |      |                                                       | Touch the SET key.                                                                                                    |                                                      |  |  |  |  |
|   | 6.                         |                                              |      |                                                       | Touch the UP or DOWN key within 15s to set "1".                                                                                                    |                                                      |  |  |  |  |
|   | 7.                         |                                              |      |                                                       | Touch the SET key (or take no action for 15s): the display will show "" flashing for 4s, after which the device will exit the procedure.                                                                |                                                      |  |  |  |  |
|   | 8.                         | Disconnect the device from the power supply. |      |                                                       |                                                                                                    |                                                      |  |  |  |  |
| n | 9. <b>  aset  </b>         |                                              |      | I                                                     | Touch the SET key for 2s before action 6 to exit the procedure beforehand.                                                                                                    |                                                      |  |  |  |  |
|   | 8 CONFIGURATION PARAMETERS |                                              |      |                                                       |                                                                                                    |                                                      |  |  |  |  |
|   | IJ≣                        | Ν.                                           | PAR. | DEF.                                                  | SETPOINT                                                                                                    | MIN MAX.                                             |  |  |  |  |
|   | •                          | 1                                            | SP   | 0.0                                                   | setpoint                                                                                                    | r1 r2                                                |  |  |  |  |
|   |                            | Ν.                                           | PAR. | DEF.                                                  | ANALOGUE INPUTS                                                                                                    | MIN MAX.                                             |  |  |  |  |
|   |                            | 2                                            | CA1  | 0.0                                                   | regulation probe offset                                                                                                    | -25 25 °C/°F                                         |  |  |  |  |
|   |                            | 3                                            | PO   | 2                                                     | type of probe                                                                                                    | 0 = PTC 1 = NTC<br>2 = J 3 = K<br>4 = Pt 100 3 wires |  |  |  |  |

5 = Pt 100 2 wires 6 = Pt 1000 3 wires = Pt 1000 2 wires 8 = 4-20 mA 9 = 0-20 mA 10= 2-10 V 11= 0-10 V 12= Ni 120 3 wires 13= Ni 120 2 wires

| regulation |
|------------|
| temperatur |

O,

|          |                                                                                                    |                                                                                                    |                                                                                                    | uction sheet ver. 3.0   Code 1043411N                                                                                                    | 1E303   Page 2 01 2   P1 14/23                                                                                                    |                                                                               |                     |                                        |                                              |                                  |
|----------|----------------------------------------------------------------------------------------------------|----------------------------------------------------------------------------------------------------|----------------------------------------------------------------------------------------------------|----------------------------------------------------------------------------------------------------|----------------------------------------------------------------------------------------------------|-------------------------------------------------------------------------------|---------------------|----------------------------------------|----------------------------------------------|----------------------------------|
|          | 4                                                                                                    | P1                                                                                                    | o                                                                                                    | enable decimal point °C                                                                                                    | 0 = no $1 = ves$                                                                                                    | Power supply:                                                                 | 10 m (32.8 ft)      |                                        | Analogue input                               | s: 10 m (32.8 ft)                |
|          |                                                                                                    |                                                                                                    | -                                                                                                    |                                                                                                    | if $PO = 2$ or 3, not effective                                                                                                    | Digital inputs:                                                               | 10 m (32.8 ft)      |                                        | Analogue outpu                               | uts 0-10 V: 10 m (32.8 ft)       |
|          |                                                                                                    |                                                                                                    |                                                                                                    |                                                                                                    | if P0 = 8 11, position of                                                                                                    | PWM analogue outputs: 1 m (3.28 ft)                                           |                     | Digital outputs: 10 m (32.8 ft)        |                                              |                                  |
|          |                                                                                                    |                                                                                                    |                                                                                                    |                                                                                                    | decimal point:                                                                                                    | Operating temperature                                                         |                     | From -5 to 55 °C (from 23 to 131 °F)   |                                              |                                  |
|          |                                                                                                    |                                                                                                    |                                                                                                    |                                                                                                    | 0 = none                                                                                                    | Storage temperature Operating humidity Pollution status of the control device |                     | From -40 to 70 °C (from -40 to 158 °F) |                                              |                                  |
|          |                                                                                                    |                                                                                                    |                                                                                                    |                                                                                                    | 1 = tens digit                                                                                                    |                                                                               |                     |                                        | Relative humidity without condensate from 10 |                                  |
|          | 5                                                                                                    | P2                                                                                                    | 0                                                                                                    | measurement unit                                                                                                    | 0 = °C $1 = °F$                                                                                                    |                                                                               |                     |                                        | to 90%                                       | ity without condensate from 10   |
|          | -                                                                                                    |                                                                                                    | -                                                                                                    |                                                                                                    | 2 = % 3 = bar                                                                                                    |                                                                               |                     | avice                                  | 2                                            |                                  |
|          |                                                                                                    |                                                                                                    |                                                                                                    |                                                                                                    | 4 = none                                                                                                    | Compliance:                                                                   | s of the control of | evice                                  | 2                                            |                                  |
|          |                                                                                                    |                                                                                                    |                                                                                                    |                                                                                                    | options 2 4 effective only on                                                                                                    | Compliance:                                                                   |                     |                                        | (51)                                         |                                  |
|          |                                                                                                    |                                                                                                    |                                                                                                    |                                                                                                    | LEDs and if P0 = 8 11                                                                                                    | RoHS 2011/65                                                                  | /EC                 | WEEE 2012/19                           | /EU                                          | REACH (EC) Regulation            |
|          | 6                                                                                                    | D3                                                                                                    | 0.0                                                                                                    | minimum transducer calibration                                                                                                    | -199 999 points                                                                                                    | -                                                                             |                     |                                        |                                              | 1907/2006                        |
|          | 0                                                                                                    |                                                                                                    | 0.0                                                                                                    | value                                                                                                    |                                                                                                    | EMC 2014/30/                                                                  | EU                  |                                        | LVD 2014/35/E                                | U                                |
|          | 7                                                                                                    | D4                                                                                                    | 100                                                                                                    | maximum transducer collibration                                                                                                    | 100 000 points                                                                                                    | Power supply:                                                                 |                     |                                        |                                              |                                  |
|          | '                                                                                                    | P4                                                                                                    | 100                                                                                                    |                                                                                                    | -199 999 points                                                                                                    | 230 VAC (+10                                                                  | % -15 %), 50/6      | ) Hz (±3 Hz), n                        | nax. 4 VA in EV3                             | 3 M7                             |
|          | -                                                                                                    |                                                                                                    |                                                                                                    |                                                                                                    |                                                                                                    | 12-24 VAC/DC                                                                  | (+10% -15%), 5      | 60/60 Hz (±3 H                         | z), max. 5 VA/3                              | W in EV3 M3                      |
|          | 8                                                                                                    | P5                                                                                                    | 0                                                                                                    | value displayed                                                                                                    | 0 = regulation temperature                                                                                                    | Earthing meth                                                                 | ods for the contro  | l device                               | None                                         |                                  |
|          |                                                                                                    |                                                                                                    |                                                                                                    |                                                                                                    | 1 = setpoint                                                                                                    | Rated impulse                                                                 | -withstand voltag   | e                                      | 2.5 KV                                       |                                  |
|          | 9                                                                                                    | P8                                                                                                    | 5                                                                                                    | display refresh time                                                                                                    | 0 250 s : 10                                                                                                    | Over-voltage (                                                                | ategory             |                                        | Ш                                            |                                  |
|          | Ν.                                                                                                    | PAR.                                                                                                    | DEF.                                                                                                    | DIGITAL OUTPUTS                                                                                                    | MIN MAX.                                                                                                    | Software class                                                                | and structure       |                                        | Δ                                            |                                  |
|          | 10                                                                                                    | uA                                                                                                    | 0                                                                                                    | outputs configuration                                                                                                    | 0 = analog output not                                                                                                    | Analogue innu                                                                 |                     |                                        | 1 ( DTO NT                                   | 0 DI 400 DI 4000 NI 400          |
|          |                                                                                                    |                                                                                                    |                                                                                                    |                                                                                                    | enabled, K1 relay with                                                                                                    | Analogue inpu                                                                 | 15                  |                                        | T TOP PIC, NI                                | C, PL 100, PL 1000 OF NI 120     |
|          |                                                                                                    |                                                                                                    |                                                                                                    |                                                                                                    | regulator                                                                                                    |                                                                               |                     |                                        | mA 0.10 V or                                 | 2 10 V transducers (regulation   |
|          |                                                                                                    |                                                                                                    |                                                                                                    |                                                                                                    | 1 = analog output                                                                                                    |                                                                               |                     |                                        | nrobe)                                       | 2-10 V transducers (regulation   |
|          |                                                                                                    |                                                                                                    |                                                                                                    |                                                                                                    | proportional to the                                                                                                    | DTO I                                                                         |                     |                                        |                                              |                                  |
|          |                                                                                                    |                                                                                                    |                                                                                                    |                                                                                                    | regulation temperature,                                                                                                    | PTC probes                                                                    | Measurement fi      | eld:                                   | from -50 to 150                              | 0 °C (from -58 to 302 °F)        |
| 30       |                                                                                                    |                                                                                                    |                                                                                                    |                                                                                                    | K1 relay not enabled                                                                                                    |                                                                               | Resolution:         |                                        | 0.1 °C (1 °F)                                |                                  |
|          |                                                                                                    |                                                                                                    |                                                                                                    |                                                                                                    | 2 = analog outputwith                                                                                                    | NTC probes                                                                    | Measurement fi      | eld:                                   | from -40 to 110                              | 0 °C (from -58 to 230 °F)        |
|          |                                                                                                    |                                                                                                    |                                                                                                    |                                                                                                    | regulator, K1 relay not                                                                                                    |                                                                               | Resolution:         |                                        | 0.1 °C (1 °F)                                |                                  |
|          |                                                                                                    |                                                                                                    |                                                                                                    |                                                                                                    | enabled                                                                                                    | Pt 100 and Pt                                                                 | Measurement fi      | eld:                                   | from -100 to 6                               | 50 °C (from -148 to 999 °F)      |
|          | 11                                                                                                    | ub                                                                                                    | 0                                                                                                    | type of analogue output                                                                                                    | 0 = 0.10 V 1 = PWM                                                                                                    | 1000 probes                                                                   | Resolution:         |                                        | 0.1 °C (1 °F)                                |                                  |
|          | 12                                                                                                    | uc                                                                                                    | 0.0                                                                                                    | regulation temperature for                                                                                                    | -199 ud °C/°F/points                                                                                                    | Ni 120 probes                                                                 | Measurement fi      | eld:                                   | from -80 to 300                              | 0 °C (from -112 to 999 °F)       |
|          |                                                                                                    |                                                                                                    |                                                                                                    | minimum analogue output value                                                                                                    |                                                                                                    |                                                                               | Resolution:         |                                        | 0.1 °C (1 °F)                                |                                  |
|          | 13                                                                                                    | ud                                                                                                    | 100                                                                                                    | regulation temperature for                                                                                                    | uc 999 °C/°F/points                                                                                                    | J thermo-                                                                     | Measurement fi      | eld:                                   | from 0 to 700                                | °C (from 32 to 999 °F)           |
|          | -                                                                                                    |                                                                                                    |                                                                                                    | maximum analogue output value                                                                                                    |                                                                                                    | couples                                                                       | Resolution:         |                                        | 1 °C (1 °F)                                  |                                  |
|          | Ν                                                                                                    | PAP                                                                                                    | DEE                                                                                                    | REGULATION                                                                                                    | MIN MAX                                                                                                    | K thermo                                                                      | Measurement fi      | eld:                                   | from 0 to 999                                | °C (from 32 to 999 °F)           |
|          | 14                                                                                                    | r A                                                                                                    | 0                                                                                                    | PID control configuration                                                                                                    | 0 - off  1 - op                                                                                                    | couples                                                                       | Resolution          |                                        | 1 °C (1 °E)                                  |                                  |
|          | 14                                                                                                    | 1A<br>                                                                                                    | 20                                                                                                    |                                                                                                    |                                                                                                    | 0.20 mA 4.20                                                                  |                     | 2-10.1                                 | can be configure                             |                                  |
|          | 15                                                                                                    | 10                                                                                                    | 2.0                                                                                                    | minimumtint                                                                                                    | 1                                                                                                    | transducers:                                                                  | , ma, o- to v and   | 2-10 V                                 | can be conligur                              |                                  |
|          | 16                                                                                                    | r1                                                                                                    | 0.0                                                                                                    | minimum setpoint                                                                                                    | -199 °C/°F f2                                                                                                    | Digital inputs                                                                |                     | 1 dry content                          | (multi pure )                                | ) not available if the conterm   |
|          | 17                                                                                                    | r2                                                                                                    | 350                                                                                                    | maximum setpoint                                                                                                    | r1 999 °C/°F                                                                                                    | Digital inputs                                                                |                     | i dry contact                          | (multi-purpose,                              | ), not available if the analogue |
|          | 18                                                                                                    | r5                                                                                                    | 1                                                                                                    | hot or cold mode regulation                                                                                                    | 0 = cold mode                                                                                                    |                                                                               |                     | input is config                        | ured for Pt 100,                             | Pt 1000 or NI 120 3 wires        |
|          |                                                                                                    |                                                                                                    |                                                                                                    | regulator                                                                                                    | 1 = hot mode                                                                                                    | Dry contact                                                                   |                     | Contact type:                          |                                              | 3.3 V, 1 mA                      |
|          | 19                                                                                                    | r11                                                                                                    | 0.0                                                                                                    | digital input second setpoint                                                                                                    | -199 999 °C/°F                                                                                                    |                                                                               |                     | Protection:                            |                                              | none                             |
| <b>1</b> |                                                                                                    |                                                                                                    |                                                                                                    |                                                                                                    | setpoint + r11                                                                                                    | Analogue outp                                                                 | uts                 | 1 for 0-10 V o                         | r PWM signal.                                |                                  |
| T        | 20                                                                                                    | r14                                                                                                    | 50                                                                                                    | proportional band                                                                                                    | 1 999 °C/°F                                                                                                    |                                                                               |                     | Available in th                        | ie models with p                             | power supply 12-24 VAC/DC on     |
|          | 21                                                                                                    | r15                                                                                                    | 60                                                                                                    | integral action time                                                                                                    | 0 999 s                                                                                                    |                                                                               |                     | condition that                         | they are power                               | ed at 24 VAC/DC                  |
|          | 22                                                                                                    | r16                                                                                                    | 30                                                                                                    | derivative action time                                                                                                    | 0 999 s                                                                                                    | Signal                                                                        | Minimum applica     | ole impedance                          | 1 KOhm; 2 KC                                 | 0hm in EV3 M7.                   |
|          | 23                                                                                                    | r17                                                                                                    | 180                                                                                                    | PID regulator cycle time on PWM                                                                                                    | 1 999 s                                                                                                    | 0-10 V                                                                        | Resolution:         |                                        | 0.01 V                                       |                                  |
|          | 20                                                                                                    |                                                                                                    |                                                                                                    | relay or analogue output                                                                                                    |                                                                                                    | Digital outputs                                                               | ;                   | 1 with electro                         | mechanical relay                             | y (K1 relay)                     |
|          | 24                                                                                                    | r18                                                                                                    | 0                                                                                                    | PID regulator minimum time on                                                                                                    | 0 240 s                                                                                                    | K1 relay                                                                      |                     |                                        | SPST, 16 A res                               | s. @ 250 VAC                     |
|          | 24                                                                                                    | 110                                                                                                    | Ŭ                                                                                                    | on PWM relay or analogue output                                                                                                    | 0 240 3                                                                                                    | Type 1 or Type                                                                | e 2 Actions         |                                        | Type 1                                       |                                  |
|          | 25                                                                                                    | r10                                                                                                    | 0                                                                                                    | BID regulator minimum time off                                                                                                    | 0 240 s                                                                                                    | Additional fea                                                                | itures of Type      | 1 or Type 2                            | C.                                           |                                  |
|          | 25                                                                                                    | I LIA                                                                                                    | 0                                                                                                    | PID regulator minimum time of                                                                                                    | 0 240 \$                                                                                                    | actions                                                                       | itures or type      | i oi iype z                            |                                              |                                  |
|          |                                                                                                    | DAD                                                                                                    | DEE                                                                                                    |                                                                                                    |                                                                                                    | Displays                                                                      |                     |                                        | LED display 3                                | digit with function icons        |
|          | N.                                                                                                    | PAR.                                                                                                    | DEF.                                                                                                    | REGULATOR PROTECTION                                                                                                    | MIN MAX.                                                                                                    |                                                                               |                     |                                        | Duilt in                                     |                                  |
|          | 26                                                                                                    | C1                                                                                                    | 0                                                                                                    | minimum time between two                                                                                                    | 0 240 min                                                                                                    | Alarm buzzer                                                                  |                     |                                        | Built-in                                     |                                  |
|          |                                                                                                    |                                                                                                    |                                                                                                    |                                                                                                    |                                                                                                    | Communicatio                                                                  | ns ports            |                                        | 1 TTL MODBL                                  | JS slave port for programming    |
|          |                                                                                                    |                                                                                                    |                                                                                                    | power-ons of regulator                                                                                                    |                                                                                                    |                                                                               |                     |                                        | Lkey, for EVIII                              | k BLE module (app EVconnect)     |
| Ç        | 27                                                                                                    | C2                                                                                                    | 0                                                                                                    | minimum time off and delay from                                                                                                    | 0 240 min                                                                                                    |                                                                               |                     |                                        | ,                                            |                                  |
|          | 27                                                                                                    | C2                                                                                                    | 0                                                                                                    | power-ons of regulator<br>minimum time off and delay from<br>power-on of regulator                                                                                                    | 0 240 min                                                                                                    |                                                                               |                     |                                        | or for serial in                             | terface (BMS)                    |
| Ĩ        | 27<br>28                                                                                                    | C2<br>C3                                                                                                    | 0                                                                                                    | power-ons of regulator<br>minimum time off and delay from<br>power-on of regulator<br>minimum time on regulator                                                                                                    | 0 240 min<br>0 240 s                                                                                                    |                                                                               |                     |                                        | or for serial in                             | terface (BMS)                    |
|          | 27<br>28<br>29                                                                                                    | C2<br>C3<br>C4                                                                                                    | 0<br>0<br>0                                                                                                    | power-ons of regulator<br>minimum time off and delay from<br>power-on of regulator<br>minimum time on regulator<br>regulator activity during                                                                                                    | 0 240 min<br>0 240 s<br>0 = off 1 = on                                                                                                    |                                                                               |                     |                                        | or for serial in                             | terface (BMS)                    |
|          | 27<br>28<br>29                                                                                                    | C2<br>C3<br>C4                                                                                                    | 0<br>0<br>0                                                                                                    | power-ons of regulator<br>minimum time off and delay from<br>power-on of regulator<br>minimum time on regulator<br>regulator activity during<br>regulation probe alarm                                                                                                    | 0 240 min<br>0 240 s<br>0 = off 1 = on                                                                                                    |                                                                               |                     |                                        | or for serial in                             | terface (BMS)                    |
|          | 27<br>28<br>29<br>N.                                                                                                    | C2<br>C3<br>C4<br>PAR.                                                                                                    | 0<br>0<br>0<br>DEF.                                                                                                    | power-ons of regulator<br>minimum time off and delay from<br>power-on of regulator<br>minimum time on regulator<br>regulator activity during<br>regulation probe alarm<br>ALARMS                                                                                                    | 0 240 min<br>0 240 s<br>0 = off 1 = on<br>MIN MAX.                                                                                                    |                                                                               |                     |                                        | or for serial in                             | terface (BMS)                    |
|          | 27<br>28<br>29<br>N.<br>30                                                                                                    | C2<br>C3<br>C4<br>PAR.<br>A1                                                                                                    | 0<br>0<br>0<br>DEF.<br>0.0                                                                                                    | power-ons of regulator<br>minimum time off and delay from<br>power-on of regulator<br>minimum time on regulator<br>regulator activity during<br>regulation probe alarm<br>ALARMS<br>temperature alarm threshold                                                                                                    | 0 240 min<br>0 240 s<br>0 = off 1 = on<br>MIN MAX.<br>-199 999 °C/°F                                                                                                    |                                                                               |                     |                                        | or for serial in                             | terface (BMS)                    |
|          | 27<br>28<br>29<br>N.<br>30<br>31                                                                                                    | C2<br>C3<br>C4<br>PAR.<br>A1<br>A2                                                                                                    | 0<br>0<br>0<br>DEF.<br>0.0<br>0                                                                                                    | power-ons of regulator<br>minimum time off and delay from<br>power-on of regulator<br>minimum time on regulator<br>regulator activity during<br>regulation probe alarm<br>ALARMS<br>temperature alarm threshold<br>temperature alarm type                                                                                                    | 0 240 min<br>0 240 s<br>0 = off 1 = on<br>MIN MAX.<br>-199 999 °C/°F<br>0 = disabled                                                                                                    |                                                                               |                     |                                        | or for serial in                             | terface (BMS)                    |
|          | 27<br>28<br>29<br>N.<br>30<br>31                                                                                                    | C2<br>C3<br>C4<br>PAR.<br>A1<br>A2                                                                                                    | 0<br>0<br>0<br>DEF.<br>0.0<br>0                                                                                                    | power-ons of regulator<br>minimum time off and delay from<br>power-on of regulator<br>minimum time on regulator<br>regulator activity during<br>regulation probe alarm<br>ALARMS<br>temperature alarm threshold<br>temperature alarm type                                                                                                    | 0 240 min<br>0 240 s<br>0 = off 1 = on<br>MIN MAX.<br>-199 999 °C/°F<br>0 = disabled<br>1 = absolute minimum                                                                                                    |                                                                               |                     |                                        | or for serial in                             | terface (BMS)                    |
|          | 27<br>28<br>29<br>N.<br>30<br>31                                                                                                    | C2<br>C3<br>C4<br>PAR.<br>A1<br>A2                                                                                                    | 0<br>0<br>0<br>DEF.<br>0.0<br>0                                                                                                    | power-ons of regulator<br>minimum time off and delay from<br>power-on of regulator<br>minimum time on regulator<br>regulator activity during<br>regulation probe alarm<br>ALARMS<br>temperature alarm threshold<br>temperature alarm type                                                                                                    | 0 240 min<br>0 240 s<br>0 = off 1 = on<br>MIN MAX.<br>-199 999 °C/°F<br>0 = disabled<br>1 = absolute minimum<br>2 = absolute maximum                                                                                                    |                                                                               |                     |                                        | or for serial in                             | terface (BMS)                    |
|          | 27<br>28<br>29<br>N.<br>30<br>31                                                                                                    | C2<br>C3<br>C4<br>PAR.<br>A1<br>A2                                                                                                    | 0<br>0<br>0<br>DEF.<br>0.0                                                                                                    | power-ons of regulator<br>minimum time off and delay from<br>power-on of regulator<br>minimum time on regulator<br>regulator activity during<br>regulation probe alarm<br>ALARMS<br>temperature alarm threshold<br>temperature alarm type                                                                                                    | 0 240 min<br>0 240 s<br>0 = off 1 = on<br>MIN MAX.<br>-199 999 °C/°F<br>0 = disabled<br>1 = absolute minimum<br>2 = absolute maximum<br>3 = minimum relative to SP                                                                                                    |                                                                               |                     |                                        | or for serial in                             | terface (BMS)                    |
|          | 27<br>28<br>29<br><u>N.</u><br>30<br>31                                                                                                    | C2<br>C3<br>C4<br>PAR.<br>A1<br>A2                                                                                                    | 0<br>0<br>0<br>0<br>0<br>0<br>0                                                                                                    | power-ons of regulator<br>minimum time off and delay from<br>power-on of regulator<br>minimum time on regulator<br>regulator activity during<br>regulation probe alarm<br>ALARMS<br>temperature alarm threshold<br>temperature alarm type                                                                                                    | 0 240 min<br>0 240 s<br>0 = off 1 = on<br>MIN MAX.<br>-199 999 °C/°F<br>0 = disabled<br>1 = absolute minimum<br>2 = absolute maximum<br>3 = minimum relative to SP<br>4 = maximum relative to SP                                                                                                    |                                                                               |                     |                                        | or for serial in                             | terface (BMS)                    |
|          | 27<br>28<br>29<br>N.<br>30<br>31                                                                                                    | C2<br>C3<br>C4<br>PAR.<br>A1<br>A2                                                                                                    | 0<br>0<br>0<br>0<br>0.0<br>0<br>0                                                                                                    | power-ons of regulator<br>minimum time off and delay from<br>power-on of regulator<br>regulator activity during<br>regulation probe alarm<br>ALARMS<br>temperature alarm threshold<br>temperature alarm type<br>temperature alarm delay                                                                                                    | 0 240 min<br>0 240 s<br>0 = off 1 = on<br>MIN MAX.<br>-199 999 °C/°F<br>0 = disabled<br>1 = absolute minimum<br>2 = absolute maximum<br>3 = minimum relative to SP<br>4 = maximum relative to SP<br>0 999 min                                                                                                    |                                                                               |                     |                                        | or for serial in                             | terface (BMS)                    |
|          | 27<br>28<br>29<br>30<br>31<br>32<br>33                                                                                                    | C2<br>C3<br>C4<br>PAR.<br>A1<br>A2<br>A3<br>A7                                                                                                    | 0<br>0<br>0<br>0<br>0<br>0<br>0<br>0<br>0                                                                                                    | power-ons of regulator<br>minimum time off and delay from<br>power-on of regulator<br>regulator activity during<br>regulation probe alarm<br>ALARMS<br>temperature alarm threshold<br>temperature alarm type<br>temperature alarm delay                                                                                                    | 0 240 min<br>0 240 s<br>0 = off 1 = on<br>MIN MAX.<br>-199 999 °C/°F<br>0 = disabled<br>1 = absolute minimum<br>2 = absolute maximum<br>3 = minimum relative to SP<br>4 = maximum relative to SP<br>0 999 min<br>0 999 min                                                                                                    |                                                                               |                     |                                        | or for serial in                             | terface (BMS)                    |
|          | 27<br>28<br>29<br>N.<br>30<br>31<br>31<br>32<br>33                                                                                                    | C2<br>C3<br>C4<br>PAR.<br>A1<br>A2<br>A3<br>A7                                                                                                    | 0<br>0<br>0<br>0<br>0<br>0<br>0<br>0                                                                                                    | power-ons of regulator<br>minimum time off and delay from<br>power-on of regulator<br>minimum time on regulator<br>regulation probe alarm<br>ALARMS<br>temperature alarm threshold<br>temperature alarm type<br>temperature alarm delay<br>temperature alarm delay after<br>modifying setpoint and power-on                                                                                                    | 0 240 min<br>0 240 s<br>0 = off 1 = on<br>MIN MAX.<br>-199 999 °C/°F<br>0 = disabled<br>1 = absolute minimum<br>2 = absolute maximum<br>3 = minimum relative to SP<br>4 = maximum relative to SP<br>0 999 min<br>0 999 min                                                                                                    |                                                                               |                     |                                        | or for serial in                             | terface (BMS)                    |
|          | 27<br>28<br>29<br>N.<br>30<br>31<br>31<br>32<br>33<br>33                                                                                                    | C2<br>C3<br>C4<br>PAR.<br>A1<br>A2<br>A3<br>A7<br>A8                                                                                                    | 0<br>0<br>0<br>0<br>0<br>0<br>0<br>0<br>0<br>0<br>0                                                                                                    | power-ons of regulator<br>minimum time off and delay from<br>power-on of regulator<br>minimum time on regulator<br>regulator activity during<br>regulation probe alarm<br>ALARMS<br>temperature alarm threshold<br>temperature alarm type<br>temperature alarm delay<br>temperature alarm delay after<br>modifying setpoint and power-on<br>additional alarm signal delay                                                                                                    | 0 240 min<br>0 240 s<br>0 = off 1 = on<br>MIN MAX.<br>-199 999 $\circ$ C/ $\circ$ F<br>0 = disabled<br>1 = absolute minimum<br>2 = absolute maximum<br>3 = minimum relative to SP<br>4 = maximum relative to SP<br>0 999 min<br>0 999 min<br>0 999 min                                                                                                    |                                                                               |                     |                                        | or for serial in                             | terface (BMS)                    |
|          | 27<br>28<br>29<br>N.<br>30<br>31<br>31<br>32<br>33<br>33                                                                                                    | C2<br>C3<br>C4<br>PAR.<br>A1<br>A2<br>A3<br>A7<br>A8                                                                                                    | 0<br>0<br>0<br>0<br>0<br>0<br>0<br>0<br>0<br>0<br>0                                                                                                    | power-ons of regulator<br>minimum time off and delay from<br>power-on of regulator<br>minimum time on regulator<br>regulator activity during<br>regulation probe alarm<br>ALARMS<br>temperature alarm threshold<br>temperature alarm type<br>temperature alarm delay<br>temperature alarm delay after<br>modifying setpoint and power-on<br>additional alarm signal delay<br>after silencing if the condition                                                                                                    | 0 240 min0 240 s0 = off1 = onMIN MAX199 999 °C/°F0 = disabled1 = absolute minimum2 = absolute maximum3 = minimum relative to SP4 = maximum relative to SP0 999 min0 999 min0 999 min                                                                                                    |                                                                               |                     |                                        | or for serial in                             | terface (BMS)                    |
|          | 27<br>28<br>29<br>N.<br>30<br>31<br>31<br>32<br>33<br>33                                                                                                    | C2<br>C3<br>C4<br>PAR.<br>A1<br>A2<br>A3<br>A7<br>A8                                                                                                    | 0<br>0<br>0<br>0<br>0<br>0<br>0<br>0<br>0<br>0                                                                                                    | power-ons of regulator<br>minimum time off and delay from<br>power-on of regulator<br>minimum time on regulator<br>regulator activity during<br>regulation probe alarm<br>ALARMS<br>temperature alarm threshold<br>temperature alarm type<br>temperature alarm delay<br>temperature alarm delay after<br>modifying setpoint and power-on<br>additional alarm signal delay<br>after silencing if the condition<br>persists                                                                                                    | 0 240 min<br>0 240 s<br>0 = off 1 = on<br>MIN MAX.<br>-199 999 °C/°F<br>0 = disabled<br>1 = absolute minimum<br>2 = absolute maximum<br>3 = minimum relative to SP<br>4 = maximum relative to SP<br>4 = maximum relative to SP<br>0 999 min<br>0 999 min                                                                                                    |                                                                               |                     |                                        | or for serial in                             | terface (BMS)                    |
|          | 27<br>28<br>29<br>30<br>31<br>31<br>32<br>33<br>34<br>35                                                                                                    | C2<br>C3<br>C4<br>PAR.<br>A1<br>A2<br>A3<br>A7<br>A8<br>A11                                                                                                    | 0<br>0<br>0<br>0<br>0<br>0<br>0<br>0<br>0<br>0<br>0<br>0<br>0                                                                                                    | power-ons of regulator<br>minimum time off and delay from<br>power-on of regulator<br>regulator activity during<br>regulaton probe alarm<br>ALARMS<br>temperature alarm threshold<br>temperature alarm type<br>temperature alarm delay<br>temperature alarm delay after<br>modifying setpoint and power-on<br>additional alarm signal delay<br>after silencing if the condition<br>persists<br>temperature alarm switch off                                                                                                    | 0 240 min<br>0 240 s<br>0 = off 1 = on<br>MIN MAX.<br>-199 999 °C/°F<br>0 = disabled<br>1 = absolute minimum<br>2 = absolute maximum<br>3 = minimum relative to SP<br>4 = maximum relative to SP<br>4 = maximum relative to SP<br>0 999 min<br>0 999 min<br>1 99 °C/°F                                                                                                    |                                                                               |                     |                                        | or for serial in                             | terface (BMS)                    |
|          | 27<br>28<br>29<br>30<br>31<br>31<br>32<br>33<br>34<br>35                                                                                                    | C2<br>C3<br>C4<br>PAR.<br>A1<br>A2<br>A3<br>A7<br>A8<br>A11                                                                                                    | 0<br>0<br>DEF.<br>0.0<br>0<br>0<br>0<br>2.0                                                                                                    | power-ons of regulator<br>minimum time off and delay from<br>power-on of regulator<br>regulator activity during<br>regulation probe alarm<br>ALARMS<br>temperature alarm threshold<br>temperature alarm type<br>temperature alarm delay<br>temperature alarm delay after<br>modifying setpoint and power-on<br>additional alarm signal delay<br>after silencing if the condition<br>persists<br>temperature alarm switch off<br>differential                                                                                                    | 0 240 min<br>0 240 s<br>0 = off 1 = on<br>MIN MAX.<br>-199 999 °C/°F<br>0 = disabled<br>1 = absolute minimum<br>2 = absolute maximum<br>3 = minimum relative to SP<br>4 = maximum relative to SP<br>0 999 min<br>0 999 min<br>0 999 min<br>1 99 °C/°F                                                                                                    |                                                                               |                     |                                        | or for serial in                             | terface (BMS)                    |
|          | 27<br>28<br>29<br>N.<br>30<br>31<br>31<br>32<br>33<br>34<br>35<br>36                                                                                                    | C2<br>C3<br>C4<br>PAR.<br>A1<br>A2<br>A3<br>A7<br>A8<br>A11<br>A13                                                                                                    | 0<br>0<br>0<br>0<br>0<br>0<br>0<br>0<br>0<br>0<br>2.0                                                                                                    | power-ons of regulator<br>minimum time off and delay from<br>power-on of regulator<br>minimum time on regulator<br>regulator activity during<br>regulation probe alarm<br>ALARMS<br>temperature alarm threshold<br>temperature alarm type<br>temperature alarm delay<br>temperature alarm delay after<br>modifying setpoint and power-on<br>additional alarm signal delay<br>after silencing if the condition<br>persists<br>temperature alarm switch off<br>differential<br>enable alarm buzzer                                                                                                    | 0 240 min<br>0 240 s<br>0 = off 1 = on<br>MIN MAX.<br>-199 999 °C/°F<br>0 = disabled<br>1 = absolute minimum<br>2 = absolute maximum<br>3 = minimum relative to SP<br>4 = maximum relative to SP<br>4 = maximum relative to SP<br>0 999 min<br>0 999 min<br>0 999 min<br>1 99 °C/°F<br>0 = no 1 = yes                                                                                                    |                                                                               |                     |                                        | or for serial in                             | terface (BMS)                    |
|          | 27<br>28<br>29<br>N.<br>30<br>31<br>31<br>32<br>33<br>34<br>35<br>36<br>N.                                                                                                    | C2<br>C3<br>C4<br>PAR.<br>A1<br>A2<br>A3<br>A7<br>A8<br>A11<br>A13<br>PAR.                                                                                                    | 0<br>0<br>0<br>0<br>0<br>0<br>0<br>0<br>0<br>0<br>0<br>0<br>0<br>0<br>0<br>0<br>0<br>0<br>0                                                                                                    | power-ons of regulator<br>minimum time off and delay from<br>power-on of regulator<br>minimum time on regulator<br>regulator activity during<br>regulation probe alarm<br>ALARMS<br>temperature alarm threshold<br>temperature alarm type<br>temperature alarm delay<br>temperature alarm delay after<br>modifying setpoint and power-on<br>additional alarm signal delay<br>after silencing if the condition<br>persists<br>temperature alarm switch off<br>differential<br>enable alarm buzzer<br>DIGITAL INPUTS                                                                                                    | 0 240 min<br>0 240 s<br>0 = off 1 = on<br>MIN MAX.<br>-199 999 °C/°F<br>0 = disabled<br>1 = absolute minimum<br>2 = absolute maximum<br>3 = minimum relative to SP<br>4 = maximum relative to SP<br>4 = maximum relative to SP<br>0 999 min<br>0 999 min<br>0 999 min<br>0 999 min<br>0 999 min<br>0 999 min                                                                                                    |                                                                               |                     |                                        | or for serial in                             | terface (BMS)                    |
|          | 27<br>28<br>29<br>30<br>31<br>33<br>33<br>34<br>34<br>35<br>36<br>N.<br>37                                                                                                    | C2<br>C3<br>C4<br>PAR.<br>A1<br>A2<br>A3<br>A7<br>A8<br>A11<br>A13<br>PAR.<br>i5                                                                                                    | 0<br>0<br>0<br>0<br>0<br>0<br>0<br>0<br>0<br>0<br>0<br>0<br>0<br>0<br>0<br>0<br>0<br>0<br>0                                                                                                    | power-ons of regulator<br>minimum time off and delay from<br>power-on of regulator<br>minimum time on regulator<br>regulator activity during<br>regulation probe alarm<br>ALARMS<br>temperature alarm threshold<br>temperature alarm threshold<br>temperature alarm type<br>temperature alarm delay<br>temperature alarm delay after<br>modifying setpoint and power-on<br>additional alarm signal delay<br>after silencing if the condition<br>persists<br>temperature alarm switch off<br>differential<br>enable alarm buzzer<br>DIGITAL INPUTS<br>multi-purpose input function                                                                                                    | 0 240 min<br>0 240 s<br>0 = off 1 = on<br>MIN MAX.<br>-199 999 °C/°F<br>0 = disabled<br>1 = absolute maximum<br>2 = absolute maximum<br>3 = minimum relative to SP<br>4 = maximum relative to SP<br>4 = maximum relative to SP<br>0 999 min<br>0 999 min<br>0 999 min<br>1 999 °C/°F<br>0 = no 1 = yes<br>MIN MAX.<br>0 = disabled                                                                                                    |                                                                               |                     |                                        | or for serial in                             | terface (BMS)                    |
|          | 27<br>28<br>29<br>30<br>31<br>31<br>32<br>33<br>33<br>34<br>35<br>36<br>N.<br>37                                                                                                    | C2<br>C3<br>C4<br>PAR.<br>A1<br>A2<br>A3<br>A7<br>A8<br>A11<br>A13<br>PAR.<br>i5                                                                                                    | 0<br>0<br>0<br>0<br>0<br>0<br>0<br>0<br>0<br>0<br>0<br>0<br>0<br>0<br>0<br>0<br>0<br>0<br>0                                                                                                    | power-ons of regulator<br>minimum time off and delay from<br>power-on of regulator<br>regulator activity during<br>regulation probe alarm<br>ALARMS<br>temperature alarm threshold<br>temperature alarm threshold<br>temperature alarm type<br>temperature alarm delay<br>temperature alarm delay after<br>modifying setpoint and power-on<br>additional alarm signal delay<br>after silencing if the condition<br>persists<br>temperature alarm switch off<br>differential<br>enable alarm buzzer<br>DIGITAL INPUTS<br>multi-purpose input function                                                                                                    | 0 240 min<br>0 240 s<br>0 = off 1 = on<br>MIN MAX.<br>-199 999 °C/°F<br>0 = disabled<br>1 = absolute minimum<br>2 = absolute maximum<br>3 = minimum relative to SP<br>4 = maximum relative to SP<br>4 = maximum relative to SP<br>0 999 min<br>0 999 min<br>0 999 min<br>1 99 °C/°F<br>0 = no 1 = yes<br>MIN MAX.<br>0 = disabled<br>1 = alarm IA                                                                                                    |                                                                               |                     |                                        | or for serial in                             | terface (BMS)                    |
|          | 27<br>28<br>29<br>30<br>31<br>31<br>32<br>33<br>34<br>35<br>35<br>36<br>N.<br>37                                                                                                    | C2<br>C3<br>C4<br>PAR.<br>A1<br>A2<br>A3<br>A7<br>A8<br>A11<br>A13<br>PAR.<br>i5                                                                                                    | 0<br>0<br>0<br>0<br>0<br>0<br>0<br>0<br>0<br>0<br>0<br>2.0<br>1<br>DEF.<br>0                                                                                                    | power-ons of regulator<br>minimum time off and delay from<br>power-on of regulator<br>regulator activity during<br>regulation probe alarm<br>ALARMS<br>temperature alarm threshold<br>temperature alarm threshold<br>temperature alarm type<br>temperature alarm delay<br>temperature alarm delay after<br>modifying setpoint and power-on<br>additional alarm signal delay<br>after silencing if the condition<br>persists<br>temperature alarm switch off<br>differential<br>enable alarm buzzer<br>DIGITAL INPUTS<br>multi-purpose input function                                                                                                    | 0 240 min0 240 s0 = off1 = onMIN MAX199 999 °C/°F0 = disabled1 = absolute minimum2 = absolute maximum3 = minimum relative to SP4 = maximum relative to SP0 999 min0 999 min0 999 min0 999 min0 999 min0 999 min0 999 min0 999 min1 99 °C/°F0 = no1 = yesMIN MAX.0 = disabled1 = alarm IA2 = alarm IA + regulator off                                                                                                    |                                                                               |                     |                                        | or for serial in                             | terface (BMS)                    |
|          | 27<br>28<br>29<br>30<br>31<br>31<br>32<br>33<br>34<br>35<br>36<br>N.<br>37                                                                                                    | C2<br>C3<br>C4<br>PAR.<br>A1<br>A2<br>A3<br>A7<br>A3<br>A7<br>A8<br>A11<br>A13<br>PAR.<br>i5                                                                                        | 0<br>0<br>0<br>0<br>0<br>0<br>0<br>0<br>0<br>0<br>2.0<br>1<br>DEF.<br>0                                                                                                    | power-ons of regulator<br>minimum time off and delay from<br>power-on of regulator<br>minimum time on regulator<br>regulator activity during<br>regulation probe alarm<br>ALARMS<br>temperature alarm threshold<br>temperature alarm threshold<br>temperature alarm delay<br>temperature alarm delay after<br>modifying setpoint and power-on<br>additional alarm signal delay<br>after silencing if the condition<br>persists<br>temperature alarm switch off<br>differential<br>enable alarm buzzer<br>DIGITAL INPUTS<br>multi-purpose input function                                                                                                    | 0 240 min0 240 s0 = off1 = onMIN MAX199 999 °C/°F0 = disabled1 = absolute minimum2 = absolute maximum3 = minimum relative to SP4 = maximum relative to SP0 999 min0 999 min0 999 min0 999 min0 999 min0 999 min0 999 min0 999 min0 991 min0 992 min0 993 min1 99 °C/°F0 = no1 = yesMIN MAX.0 = disabled1 = alarm iA + regulator off2 = alarm iA + regulator off3 = switches device on/off                                                                                                    |                                                                               |                     |                                        | or for serial in                             | terface (BMS)                    |
|          | 27<br>28<br>29<br>30<br>31<br>31<br>33<br>33<br>34<br>35<br>36<br>N.<br>37                                                                                                    | C2<br>C3<br>C4<br>PAR.<br>A1<br>A2<br>A3<br>A7<br>A8<br>A11<br>A13<br>PAR.<br>i5                                                                                                    | 0<br>0<br>0<br>0<br>0<br>0<br>0<br>0<br>0<br>2.0<br>1<br>DEF.<br>0                                                                                                    | power-ons of regulator<br>minimum time off and delay from<br>power-on of regulator<br>minimum time on regulator<br>regulator activity during<br>regulation probe alarm<br>ALARMS<br>temperature alarm threshold<br>temperature alarm type<br>temperature alarm delay<br>temperature alarm delay after<br>modifying setpoint and power-on<br>additional alarm signal delay<br>after silencing if the condition<br>persists<br>temperature alarm switch off<br>differential<br>enable alarm buzzer<br>DIGITAL INPUTS<br>multi-purpose input function                                                                                                    | 0 240 min0 240 s0 = off1 = onMIN MAX199 999 °C/°F0 = disabled1 = absolute minimum2 = absolute maximum3 = minimum relative to SP4 = maximum relative to SP0 999 min0 999 min0 999 min0 999 min0 999 min0 999 min0 999 min0 999 min0 999 min0 999 min0 999 min1 99 °C/°F0 = no1 = yesMIN MAX.0 = disabled1 = alarm iA2 = alarm iA + regulator off3 = switches device on/off4 = modifies setpoint                                                                                                    |                                                                               |                     |                                        | or for serial in                             | terface (BMS)                    |
|          | 27<br>28<br>29<br>30<br>31<br>31<br>33<br>33<br>34<br>35<br>36<br>N.<br>37                                                                                                    | C2<br>C3<br>C4<br>PAR.<br>A1<br>A2<br>A3<br>A7<br>A8<br>A11<br>A13<br>PAR.<br>i5                                                                                                    | 0<br>0<br>0<br>0<br>0<br>0<br>0<br>0<br>0<br>0<br>0<br>0<br>0<br>0<br>0<br>0<br>0<br>0<br>0                                                                                                    | power-ons of regulator<br>minimum time off and delay from<br>power-on of regulator<br>minimum time on regulator<br>regulator activity during<br>regulation probe alarm<br>ALARMS<br>temperature alarm threshold<br>temperature alarm threshold<br>temperature alarm delay<br>temperature alarm delay after<br>modifying setpoint and power-on<br>additional alarm signal delay<br>after silencing if the condition<br>persists<br>temperature alarm switch off<br>differential<br>enable alarm buzzer<br>DIGITAL INPUTS<br>multi-purpose input function                                                                                                    | 0 240 min         0 240 s         0 = off       1 = on         MIN MAX.         -199 999 °C/°F         0 = disabled         1 = absolute minimum         2 = absolute maximum         3 = minimum relative to SP         4 = maximum relative to SP         0 999 min         0 999 min         0 991 min         0 992 min         0 993 min         0 995 min         1 = alarm iA         2 = alarm iA + regulator off         3 = swit     |                                                                               |                     |                                        | or for serial in                             | terface (BMS)                    |
|          | 27<br>28<br>29<br>30<br>31<br>32<br>33<br>34<br>35<br>35<br>36<br>N.<br>37                                                                                                    | C2<br>C3<br>C4<br>PAR.<br>A1<br>A2<br>A3<br>A7<br>A8<br>A11<br>A13<br>PAR.<br>i5<br>i6                                                                                              | 0<br>0<br>0<br>0<br>0<br>0<br>0<br>0<br>0<br>0<br>0<br>0<br>0<br>0<br>0<br>0<br>0<br>0<br>0                                                                                                    | power-ons of regulator<br>minimum time off and delay from<br>power-on of regulator<br>minimum time on regulator<br>regulator activity during<br>regulation probe alarm<br>ALARMS<br>temperature alarm threshold<br>temperature alarm threshold<br>temperature alarm delay<br>temperature alarm delay<br>temperature alarm delay after<br>modifying setpoint and power-on<br>additional alarm signal delay<br>after silencing if the condition<br>persists<br>temperature alarm switch off<br>differential<br>enable alarm buzzer<br>DIGITAL INPUTS<br>multi-purpose input activation                                                                                                    | 0 240 min0 240 s0 = off1 = onMIN MAX199 999 °C/°F0 = disabled1 = absolute minimum2 = absolute maximum3 = minimum relative to SP4 = maximum relative to SP0 999 min0 999 min0 999 min0 999 min0 999 min0 999 min0 999 min1 99 °C/°F0 = no1 = yesMIN MAX.0 = disabled1 = alarm IA2 = alarm IA + regulator off3 = switches device on/off4 = modifies setpoint0 = with contact closed1 = with contact closed1 = with contact closed                                                                                                    |                                                                               |                     |                                        | or for serial in                             | terface (BMS)                    |
|          | 27<br>28<br>29<br>N.<br>30<br>31<br>31<br>32<br>33<br>34<br>35<br>36<br>N.<br>37<br>38                                                                                                    | C2<br>C3<br>C4<br>PAR.<br>A1<br>A2<br>A3<br>A7<br>A8<br>A11<br>A13<br>PAR.<br>i5<br>i6                                                                                              | 0<br>0<br>0<br>0<br>0<br>0<br>0<br>0<br>0<br>0<br>0<br>0<br>0<br>0<br>0<br>0<br>0<br>0<br>0                                                                                                    | power-ons of regulator<br>minimum time off and delay from<br>power-on of regulator<br>regulator activity during<br>regulation probe alarm<br>ALARMS<br>temperature alarm threshold<br>temperature alarm threshold<br>temperature alarm threshold<br>temperature alarm delay<br>temperature alarm delay after<br>modifying setpoint and power-on<br>additional alarm signal delay<br>after silencing if the condition<br>persists<br>temperature alarm switch off<br>differential<br>enable alarm buzzer<br>DIGITAL INPUTS<br>multi-purpose input activation                                                                                                    | 0 240 min         0 240 s         0 = off       1 = on         MIN MAX.         -199 999 °C/°F         0 = disabled         1 = absolute minimum         2 = absolute maximum         3 = minimum relative to SP         4 = maximum relative to SP         0 999 min         0 999 min         0 999 s                                                                                                    |                                                                               |                     |                                        | or for serial in                             | terface (BMS)                    |
|          | 27<br>28<br>29<br>N.<br>30<br>31<br>32<br>33<br>34<br>35<br>36<br>N.<br>37<br>38<br>38                                                                                                    | C2<br>C3<br>C4<br>PAR.<br>A1<br>A2<br>A3<br>A7<br>A3<br>A7<br>A8<br>A11<br>A13<br>PAR.<br>i5<br>i6<br>i7<br>PAP                                                                     | 0<br>0<br>0<br>0<br>0<br>0<br>0<br>0<br>0<br>0<br>0<br>0<br>0<br>0<br>0<br>0<br>0<br>0<br>0                                                                                                    | power-ons of regulator<br>minimum time off and delay from<br>power-on of regulator<br>minimum time on regulator<br>regulator activity during<br>regulator probe alarm<br>ALARMS<br>temperature alarm threshold<br>temperature alarm threshold<br>temperature alarm delay<br>temperature alarm delay<br>after silencing if the condition<br>persists<br>temperature alarm signal delay<br>after silencing if the condition<br>persists<br>temperature alarm signal delay<br>after silencing if the condition<br>persists<br>temperature alarm signal delay<br>after silencing if the condition<br>persists<br>temperature alarm signal delay<br>after silencing if the condition<br>persists<br>temperature alarm signal delay<br>after silencing if the condition<br>persists<br>multi-purpose input function<br>multi-purpose input alarm delay                                                                                               | 0 240 min         0 240 s         0 = off       1 = on         MIN MAX.         -199 999 °C/°F         0 = disabled         1 = absolute minimum         2 = absolute maximum         3 = minimum relative to SP         4 = maximum relative to SP         0 999 min         0 999 min         0 999 min         0 999 min         0 999 min         0 999 min         0 999 min         0 999 min         0 999 min         0 999 min         0 999 min         1 99 °C/°F         0 = ano       1 = yes         MIN MAX.         0 = disabled         1 = alarm IA         2 = alarm IA + regulator off         3 = switches device on/off         4 = modifies setpoint         0 = with contact closed         1 = with contact open         0 999 s                                                                                                    |                                                                               |                     |                                        | or for serial in                             | terface (BMS)                    |
|          | 27<br>28<br>29<br>N.<br>30<br>31<br>33<br>33<br>34<br>35<br>35<br>34<br>35<br>37<br>37<br>37<br>37<br>37<br>37<br>37<br>37                                                                                                    | C2<br>C3<br>C4<br>PAR.<br>A1<br>A2<br>A3<br>A7<br>A8<br>A11<br>A13<br>PAR.<br>i5<br>i6<br>i7<br>PAR.                                                                                | 0<br>0<br>0<br>0<br>0<br>0<br>0<br>0<br>0<br>0<br>0<br>0<br>0<br>0<br>0<br>0<br>0<br>0<br>0                                                                                                    | power-ons of regulator<br>minimum time off and delay from<br>power-on of regulator<br>minimum time on regulator<br>regulator activity during<br>regulation probe alarm<br>ALARMS<br>temperature alarm threshold<br>temperature alarm type<br>temperature alarm delay<br>temperature alarm delay after<br>modifying setpoint and power-on<br>additional alarm signal delay<br>after silencing if the condition<br>persists<br>temperature alarm switch off<br>differential<br>enable alarm buzzer<br>DIGITAL INPUTS<br>multi-purpose input function<br>multi-purpose input ativation<br>multi-purpose input alarm delay<br>SECURITY                                                                                                    | 0 240 min0 240 s0 = off1 = onMIN MAX. $-199 999 °C/°F$ 0 = disabled1 = absolute minimum2 = absolute maximum3 = minimum relative to SP4 = maximum relative to SP0 999 min0 999 min0 999 min0 999 min0 999 min0 999 min0 999 min0 999 min0 999 min0 999 min0 999 min0 999 min0 999 min0 999 min0 999 min0 999 min0 999 min0 999 min0 999 min0 999 min0 999 siMIN MAX.0 = with contact losed1 = with contact open0 999 sMIN MAX.                                                                                                    |                                                                               |                     |                                        | or for serial in                             | terface (BMS)                    |
|          | 27<br>28<br>29<br>N.<br>30<br>31<br>33<br>33<br>34<br>35<br>34<br>34<br>35<br>37<br>37<br>37<br>37<br>38<br>39<br>N.<br>40                                                                                                    | C2<br>C3<br>C4<br>PAR.<br>A1<br>A2<br>A3<br>A7<br>A8<br>A11<br>A13<br>PAR.<br>i5<br>i6<br>i7<br>PAR.<br>POF                                                                         | 0<br>0<br>0<br>0<br>0<br>0<br>0<br>0<br>0<br>0<br>0<br>0<br>0<br>0<br>0<br>0<br>0<br>0<br>0                                                                                                    | power-ons of regulator<br>minimum time off and delay from<br>power-on of regulator<br>minimum time on regulator<br>regulator activity during<br>regulation probe alarm<br>ALARMS<br>temperature alarm threshold<br>temperature alarm threshold<br>temperature alarm threshold<br>temperature alarm delay<br>after silencing if the condition<br>persists<br>temperature alarm switch off<br>differential<br>enable alarm buzzer<br>DIGITAL INPUTS<br>multi-purpose input function<br>multi-purpose input alarm delay<br>SECURITY<br>enable OI/STAND-BY key                                                                                                    | 0 240 min0 240 s0 = off1 = onMIN MAX199 999 °C/°F0 = disabled1 = absolute minimum2 = absolute maximum3 = minimum relative to SP4 = maximum relative to SP0 999 min0 999 min0 999 min0 999 min0 999 min0 999 min0 999 min0 999 min0 999 min0 999 min0 999 min0 999 min0 999 min0 999 min0 999 min0 999 min0 999 min0 999 min0 999 min0 999 min0 999 sMIN MAX.0 = with contact closed1 = with contact open0 999 sMIN MAX.0 = no1 = yeson0 999 s                                                                                                    |                                                                               |                     |                                        | or for serial in                             | terface (BMS)                    |
|          | 27<br>28<br>29<br>30<br>31<br>31<br>32<br>33<br>34<br>33<br>34<br>35<br>36<br>N.<br>37<br>37<br>38<br>38<br>39<br>N.<br>40<br>41                                                                                                    | C2<br>C3<br>C4<br>PAR.<br>A1<br>A2<br>A3<br>A7<br>A8<br>A11<br>A13<br>PAR.<br>i5<br>i6<br>i7<br>PAR.<br>POF<br>PAS                                                                  | 0<br>0<br>0<br>0<br>0<br>0<br>0<br>0<br>0<br>0<br>2.0<br>0<br>2.0<br>0<br>1<br>DEF.<br>0<br>0<br>DEF.<br>1<br>1-19                                                                                                    | power-ons of regulator<br>minimum time off and delay from<br>power-on of regulator<br>minimum time on regulator<br>regulator activity during<br>regulation probe alarm<br>ALARMS<br>temperature alarm threshold<br>temperature alarm threshold<br>temperature alarm delay<br>temperature alarm delay after<br>modifying setpoint and power-on<br>additional alarm signal delay<br>after silencing if the condition<br>persists<br>temperature alarm switch offf<br>differential<br>enable alarm buzzer<br>DIGITAL INPUTS<br>multi-purpose input function<br>multi-purpose input atarm delay<br>SECURITY<br>enable ON/STAND-BY key<br>password                                                                                                    | 0 240 min0 240 s0 = off1 = onMIN MAX199 999 °C/°F0 = disabled1 = absolute minimum2 = absolute maximum3 = minimum relative to SP4 = maximum relative to SP0 999 min0 999 min0 999 min0 999 min0 999 min0 999 min0 999 min1 99 °C/°F0 = no1 = yesMIN MAX.0 = disabled1 = alarm IA2 = alarm IA + regulator off3 = switches device on/off4 = modifies setpoint0 = with contact closed1 = with contact open0 999 sMIN MAX.0 = no1 = yes-99 y SMIN MAX.0 = no1 = yes-99 sMIN MAX.0 = no1 = yes-99 999                                                                                                    |                                                                               |                     |                                        | or for serial in                             | terface (BMS)                    |
|          | 27<br>28<br>29<br>30<br>31<br>31<br>32<br>33<br>34<br>33<br>34<br>35<br>35<br>35<br>35<br>35<br>37<br>37<br>38<br>39<br>N.<br>40<br>41<br>42                                                                                                    | C2<br>C3<br>C4<br>PAR.<br>A1<br>A2<br>A3<br>A7<br>A8<br>A11<br>A13<br>PAR.<br>i5<br>i6<br>i6<br>i7<br>PAR.<br>POF<br>PAS<br>PA1                                                     | 0<br>0<br>0<br>0<br>0<br>0<br>0<br>0<br>0<br>0<br>2.0<br>1<br>0<br>0<br>2.0<br>1<br>0<br>0<br>0<br>0<br>0<br>5<br>1<br>0<br>0<br>0<br>0<br>0<br>0<br>0<br>1<br>0<br>0<br>1<br>0<br>0<br>1<br>0<br>0<br>1<br>0<br>1<br>0<br>1<br>0<br>0<br>0<br>0<br>0<br>0<br>0<br>0<br>0<br>0<br>0<br>0<br>0<br>0<br>0<br>0<br>0<br>0<br>0<br>0 | power-ons of regulator<br>minimum time off and delay from<br>power-on of regulator<br>regulator activity during<br>regulation probe alarm<br>ALARMS<br>temperature alarm threshold<br>temperature alarm threshold<br>temperature alarm delay<br>temperature alarm delay after<br>modifying setpoint and power-on<br>additional alarm signal delay<br>after silencing if the condition<br>persists<br>temperature alarm switch off<br>differential<br>enable alarm buzzer<br>DIGITAL INPUTS<br>multi-purpose input function<br>multi-purpose input activation<br>multi-purpose input alarm delay<br>SECURITY<br>enable ON/STAND-BY key<br>password<br>1 <sup>st</sup> level password                                                                                                    | 0 240 min0 240 s0 = off1 = onMIN MAX199 999 °C/°F0 = disabled1 = absolute minimum2 = absolute maximum3 = minimum relative to SP4 = maximum relative to SP0 999 min0 999 min0 999 min0 999 min0 999 min0 999 min0 999 min1 99 °C/°F0 = no1 = yesMIN MAX.0 = disabled1 = alarm IA2 = alarm IA + regulator off3 = switches device on/off4 = modifies setpoint0 = with contact closed1 = with contact open0 999 sMIN MAX.0 = no1 = yes-99 999-99 999                                                                                                    |                                                                               |                     |                                        | or for serial in                             | terface (BMS)                    |
|          | 27<br>28<br>29<br>30<br>31<br>31<br>32<br>33<br>33<br>34<br>35<br>36<br>N.<br>37<br>37<br>38<br>39<br>N.<br>40<br>41<br>42<br>43                                                                                                    | C2<br>C3<br>C4<br>PAR.<br>A1<br>A2<br>A3<br>A7<br>A3<br>A7<br>A3<br>A7<br>A3<br>A7<br>A8<br>A11<br>A13<br>PAR.<br>i5<br>i6<br>i7<br>PAR.<br>i5<br>POF<br>PAS<br>PA1<br>PA2          | 0<br>0<br>0<br>0<br>0<br>0<br>0<br>0<br>0<br>0<br>0<br>2.0<br>1<br>0<br>2.0<br>1<br>0<br>0<br>0<br>0<br>0<br>5<br>7<br>0<br>0<br>0<br>0<br>0<br>0<br>0<br>0<br>0<br>0<br>0<br>0<br>0                                                                                                    | power-ons of regulator<br>minimum time off and delay from<br>power-on of regulator<br>minimum time on regulator<br>regulator activity during<br>regulation probe alarm<br>ALARMS<br>temperature alarm threshold<br>temperature alarm threshold<br>temperature alarm delay<br>temperature alarm delay after<br>modifying setpoint and power-on<br>additional alarm signal delay<br>after silencing if the condition<br>persists<br>temperature alarm signal delay<br>after silencing if the condition<br>persists<br>temperature alarm switch off<br>differential<br>enable alarm buzzer<br>DIGITAL INPUTS<br>multi-purpose input function<br>multi-purpose input ativation<br>multi-purpose input alarm delay<br>SECURITY<br>enable ON/STAND-BY key<br>password<br>1 <sup>st</sup> level password<br>2 <sup>nd</sup> level password                                                                                                    | 0 240 min0 240 s0 = off1 = onMIN MAX199 999 °C/°F0 = disabled1 = absolute minimum2 = absolute maximum3 = minimum relative to SP4 = maximum relative to SP0 999 min0 999 min0 999 min0 999 min0 999 min0 999 min0 999 min0 999 min0 999 min0 999 min0 999 min0 999 min0 999 min0 999 min0 999 min0 999 min0 999 min0 = no1 = yesMIN MAX.0 = disabled1 = alarm iA + regulator off3 = switches device on/off4 = modifies setpoint0 = with contact closed1 = with contact closed1 = with contact open0 999 s-99 999-99 999-99 999-99 999                                                                                                    |                                                                               |                     |                                        | or for serial in                             | terface (BMS)                    |
|          | 27<br>28<br>29<br>30<br>31<br>31<br>33<br>33<br>34<br>35<br>34<br>35<br>33<br>34<br>35<br>33<br>34<br>35<br>37<br>37<br>37<br>37<br>37<br>37<br>37<br>37<br>37<br>37<br>37<br>37<br>37                                                                                                    | C2<br>C3<br>C4<br>PAR.<br>A1<br>A2<br>A3<br>A7<br>A8<br>A11<br>A13<br>PAR.<br>I5<br>i6<br>i7<br>PAR.<br>PAR.<br>PAR.<br>PAR.<br>PAR.                                                | 0<br>0<br>0<br>0<br>0<br>0<br>0<br>0<br>0<br>0<br>2.0<br>2.0<br>1<br>0<br>5<br>7<br>0<br>0<br>0<br>0<br>0<br>0<br>0<br>0<br>0<br>0<br>0<br>0<br>0<br>0<br>0<br>0<br>0                                                                                                    | power-ons of regulator<br>minimum time off and delay from<br>power-on of regulator<br>minimum time on regulator<br>regulator activity during<br>regulation probe alarm<br>ALARMS<br>temperature alarm threshold<br>temperature alarm threshold<br>temperature alarm threshold<br>temperature alarm delay<br>after silencing if the condition<br>persists<br>temperature alarm signal delay<br>after silencing if the condition<br>persists<br>temperature alarm switch off<br>differential<br>enable alarm buzzer<br>DIGITAL INPUTS<br>multi-purpose input function<br>multi-purpose input atarm delay<br>SECURITY<br>enable ON/STAND-BY key<br>password<br>1 <sup>st</sup> level password<br>2 <sup>nd</sup> level password<br>2 <sup>nd</sup> level password<br>EVLINK DATA-LOGGING                                                                                                    | 0 240 min         0 240 s         0 = off       1 = on         MIN MAX.         -199 999 °C/°F         0 = disabled         1 = absolute minimum         2 = absolute maximum         3 = minimum relative to SP         4 = maximum relative to SP         0 999 min         0 999 min         0 999 min         0 999 min         0 999 min         0 999 min         0 999 min         0 999 min         0 999 min         0 999 min         0 999 min         0 999 min         0 999 min         0 999 min         0 999 s         MIN MAX.         0 = disabled         1 = alarm iA         2 = alarm iA + regulator off         3 = switches device on/off         4 = modifies setpoint         0 = with contact closed         1 = with contact open         0 999 s         MIN MAX.         0 = no       1 = yes         -99 999         -99 999         -99 999 |                                                                               |                     |                                        | or for serial in                             | terface (BMS)                    |
|          | 27<br>28<br>29<br>N.<br>30<br>31<br>33<br>33<br>34<br>34<br>35<br>34<br>34<br>35<br>34<br>34<br>35<br>34<br>34<br>34<br>34<br>34<br>37<br>37<br>37<br>37<br>37<br>37<br>37<br>37<br>37<br>37<br>37<br>37<br>37                                                                                                    | C2<br>C3<br>C4<br>PAR.<br>A1<br>A2<br>A3<br>A7<br>A8<br>A11<br>A3<br>A7<br>A8<br>A11<br>A13<br>PAR.<br>i5<br>i6<br>i6<br>i7<br>PAR.<br>PAF.<br>PAF.<br>PAF.<br>PAF.<br>PAF.         | 0<br>0<br>0<br>0<br>0<br>0<br>0<br>0<br>0<br>0<br>0<br>0<br>2.0<br>0<br>2.0<br>0<br>2.0<br>0<br>0<br>0                                                                                                    | power-ons of regulator<br>minimum time off and delay from<br>power-on of regulator<br>minimum time on regulator<br>regulator activity during<br>regulation probe alarm<br>ALARMS<br>temperature alarm threshold<br>temperature alarm threshold<br>temperature alarm threshold<br>temperature alarm delay<br>fter silencing if the condition<br>persists<br>temperature alarm switch off<br>differential<br>enable alarm buzzer<br>DIGITAL INPUTS<br>multi-purpose input function<br>multi-purpose input function<br>multi-purpose input alarm delay<br>SECURITY<br>enable ON/STAND-BY key<br>password<br>1 <sup>st</sup> level password<br>2 <sup>nd</sup> level password<br>EVLINK DATA-LOGGING<br>serial port configuration for                                                                                                    | 0 240 min0 240 s0 = off1 = onMIN MAX199 999 °C/°F0 = disabled1 = absolute minimum2 = absolute maximum3 = minimum relative to SP4 = maximum relative to SP0 999 min0 999 min0 999 min0 999 min0 999 min0 999 min0 999 min0 999 min0 999 min0 999 min0 999 min0 999 min0 999 min0 999 min0 999 min0 999 min0 999 min0 999 min0 999 sMIN MAX.0 = with contact closed1 = with contact closed1 = with contact closed1 = with contact closed1 = with contact closed1 = with contact open0 999 sMIN MAX.0 = no1 = yes-99 999-99 999-99 999-99 999MIN MAX.0 = free                                                                                                    |                                                                               |                     |                                        | or for serial in                             | terface (BMS)                    |
|          | 27<br>28<br>29<br>30<br>31<br>31<br>32<br>33<br>34<br>33<br>34<br>33<br>34<br>35<br>36<br>N.<br>37<br>37<br>38<br>38<br>39<br>N.<br>40<br>41<br>42<br>43<br>N.<br>40<br>41<br>42<br>43<br>N.                                                                                                    | C2<br>C3<br>C4<br>PAR.<br>A1<br>A2<br>A3<br>A7<br>A8<br>A1<br>A1<br>A13<br>PAR.<br>i5<br>i6<br>i6<br>i7<br>PAR.<br>PAR.<br>PAF.<br>PAS.<br>PA1<br>PA2.<br>PAR.<br>bLE               | 0<br>0<br>0<br>0<br>0<br>0<br>0<br>0<br>0<br>0<br>0<br>0<br>0<br>0<br>0<br>0<br>0<br>0<br>0                                                                                                    | power-ons of regulator<br>minimum time off and delay from<br>power-on of regulator<br>minimum time on regulator<br>regulator activity during<br>regulation probe alarm<br>ALARMS<br>temperature alarm threshold<br>temperature alarm threshold<br>temperature alarm delay<br>temperature alarm delay after<br>modifying setpoint and power-on<br>additional alarm signal delay<br>after silencing if the condition<br>persists<br>temperature alarm switch off<br>differential<br>enable alarm buzzer<br>DIGITAL INPUTS<br>multi-purpose input function<br>multi-purpose input activation<br>multi-purpose input alarm delay<br>SECURITY<br>enable ON/STAND-BY key<br>password<br>1 <sup>st</sup> level password<br>2 <sup>nd</sup> level password<br>EVLINK DATA-LOGGING<br>serial port configuration for<br>connectivity                                                                                                    | 0 240 min0 240 s0 = off1 = onMIN MAX199 999 °C/°F0 = disabled1 = absolute maximum2 = absolute maximum3 = minimum relative to SP4 = maximum relative to SP0 999 min0 999 min0 999 min0 999 min0 999 min0 999 min0 999 min0 999 min0 999 min0 999 min0 999 min0 999 min0 999 min0 999 min0 999 min0 999 min0 999 min0 999 min0 999 min0 999 min0 999 min0 999 min0 999 sMIN MAX.0 = no0 999 sMIN MAX.0 = no1 = yes-99 999-99 999-99 999-99 999MIN MAX.0 = free1 = forced for EVconnect or                                                                                                    |                                                                               |                     |                                        | or for serial in                             | terface (BMS)                    |
|          | 27<br>28<br>29<br>30<br>31<br>31<br>33<br>34<br>33<br>34<br>35<br>33<br>34<br>35<br>33<br>37<br>37<br>38<br>39<br>N.<br>40<br>41<br>42<br>43<br>N.<br>42<br>43<br>N.                                                                                                    | C2<br>C3<br>C4<br>PAR.<br>A1<br>A2<br>A3<br>A7<br>A8<br>A11<br>A13<br>PAR.<br>i5<br>i6<br>i6<br>i7<br>PAR.<br>POF<br>PAS<br>PA1<br>PA2<br>PAR.<br>bLE                               | 0<br>0<br>0<br>0<br>0<br>0<br>0<br>0<br>0<br>0<br>0<br>2.0<br>0<br>2.0<br>0<br>1<br>DEF.<br>0<br>0<br>0<br>DEF.<br>1<br>-19<br>426<br>824<br>DEF.<br>1                                                                                                    | power-ons of regulator<br>minimum time off and delay from<br>power-on of regulator<br>minimum time on regulator<br>regulator activity during<br>regulation probe alarm<br>ALARMS<br>temperature alarm threshold<br>temperature alarm threshold<br>temperature alarm delay<br>temperature alarm delay after<br>modifying setpoint and power-on<br>additional alarm signal delay<br>after silencing if the condition<br>persists<br>temperature alarm signal delay<br>after silencing if the condition<br>persists<br>temperature alarm switch off<br>differential<br>enable alarm buzzer<br>DIGITAL INPUTS<br>multi-purpose input function<br>multi-purpose input activation<br>multi-purpose input alarm delay<br>SECURITY<br>enable ON/STAND-BY key<br>password<br>1 <sup>s1</sup> level password<br>2 <sup>nd</sup> level password<br>2 <sup>nd</sup> level password<br>EVLINK DATA-LOGGING<br>serial port configuration for<br>connectivity | 0 240 min0 240 s0 = off1 = onMIN MAX199 999 °C/°F0 = disabled1 = absolute minimum2 = absolute maximum3 = minimum relative to SP4 = maximum relative to SP0 999 min0 999 min0 999 min0 999 min0 999 min0 999 min0 999 min1 99 °C/°F0 = no1 = yesMIN MAX.0 = disabled1 = alarm IA2 = alarm IA + regulator off3 = switches device on/off4 = modifies setpoint0 = vith contact closed1 = with contact closed1 = with contact open0 999 sMIN MAX.0 = no1 = yes-99 999-99 999-99 999-99 999-99 999-99 999-99 999-99 999-99 990-99 990-99 991-99 992-99 993-99 994-99 995-99 995-99 995-99 995-99 995-99 995-99 995-99 995-99 995-99 995-91 995-92 995-93 995-94 995-94 995-95 995-95 995-95 995-95 995-96 995-97.                                                                                                    |                                                                               |                     |                                        | or for serial in                             | terface (BMS)                    |
|          | 27<br>28<br>29<br>30<br>31<br>31<br>32<br>33<br>33<br>34<br>35<br>36<br>N.<br>37<br>37<br>38<br>39<br>N.<br>40<br>41<br>42<br>43<br>N.<br>44                                                                                                    | C2<br>C3<br>C4<br>PAR.<br>A1<br>A2<br>A3<br>A7<br>A8<br>A3<br>A7<br>A8<br>A11<br>A13<br>PAR.<br>i5<br>i6<br>i6<br>i7<br>PAR.<br>i5<br>PAF<br>PAS<br>PA1<br>PA2<br>PAR.<br>bLE       | 0<br>0<br>0<br>0<br>0<br>0<br>0<br>0<br>0<br>0<br>0<br>0<br>2.0<br>0<br>1<br>0<br>EF.<br>0<br>0<br>0<br>0<br>EF.<br>1<br>-19<br>426<br>824<br>DEF.<br>1                                                                                                    | power-ons of regulator<br>minimum time off and delay from<br>power-on of regulator<br>minimum time on regulator<br>regulator activity during<br>regulation probe alarm<br>ALARMS<br>temperature alarm threshold<br>temperature alarm threshold<br>temperature alarm delay<br>temperature alarm delay after<br>modifying setpoint and power-on<br>additional alarm signal delay<br>after silencing if the condition<br>persists<br>temperature alarm signal delay<br>after silencing if the condition<br>persists<br>temperature alarm switch off<br>differential<br>enable alarm buzzer<br>DIGITAL INPUTS<br>multi-purpose input function<br>multi-purpose input ativation<br>multi-purpose input alarm delay<br>SECURITY<br>enable ON/STAND-BY key<br>password<br>1 <sup>st</sup> level password<br>2 <sup>nd</sup> level password<br>EVLINK DATA-LOGGING<br>serial port configuration for<br>connectivity                                    | 0 240 min0 240 s0 = off1 = onMIN MAX199 999 °C/°F0 = disabled1 = absolute minimum2 = absolute maximum3 = minimum relative to SP4 = maximum relative to SP0 999 min0 999 min0 999 min0 999 min0 999 min0 999 min0 999 min0 999 min0 999 min0 999 min0 999 min0 999 min0 999 min0 999 min0 999 min0 = no1 = yesMIN MAX.0 = disabled1 = alarm iA2 = alarm iA + regulator off3 = switches device on/off4 = modifies setpoint0 = with contact closed1 = with contact closed1 = with contact closed1 = with contact open0 99999 999-99 999-99 999-99 999-99 999-99 999-99 999-99 999-99 999-99 999-99 999-99 999-99 999-99 999-99 999-99 999-99 999-90 995-90 995-90 995-91 995-92 995-92 995-92 995-93 995-94 995-95 995-95 995                                                                                                    |                                                                               |                     |                                        | or for serial in                             | terface (BMS)                    |
|          | 27<br>28<br>29<br>30<br>31<br>31<br>33<br>33<br>34<br>35<br>33<br>34<br>35<br>33<br>34<br>35<br>37<br>37<br>37<br>37<br>37<br>37<br>38<br>39<br>N.<br>40<br>41<br>42<br>43<br>N.<br>44                                                                                                    | C2<br>C3<br>C4<br>PAR.<br>A1<br>A2<br>A3<br>A7<br>A8<br>A11<br>A13<br>PAR.<br>i5<br>i6<br>i7<br>PAR.<br>PAR.<br>PAR.<br>PA1<br>PA2<br>PAR.<br>bLE                                   | 0<br>0<br>0<br>0<br>0<br>0<br>0<br>0<br>0<br>0<br>0<br>0<br>2.0<br>0<br>2.0<br>1<br>0<br>0<br>0<br>0<br>5<br>5<br>0<br>0<br>0<br>0<br>0<br>0<br>0<br>0<br>0<br>0<br>0<br>0                                                                                                    | power-ons of regulator<br>minimum time off and delay from<br>power-on of regulator<br>minimum time on regulator<br>regulator activity during<br>regulation probe alarm<br>ALARMS<br>temperature alarm threshold<br>temperature alarm threshold<br>temperature alarm type<br>temperature alarm delay<br>temperature alarm delay<br>after silencing if the condition<br>persists<br>temperature alarm signal delay<br>after silencing if the condition<br>persists<br>temperature alarm switch off<br>differential<br>enable alarm buzzer<br>DIGITAL INPUTS<br>multi-purpose input function<br>multi-purpose input atrivation<br>multi-purpose input alarm delay<br>SECURITY<br>enable ON/STAND-BY key<br>password<br>1 <sup>st</sup> level password<br>2 <sup>nd</sup> level password<br>EVLINK DATA-LOGGING<br>serial port configuration for<br>connectivity                                                                                   | 0 240 min0 240 s0 = off1 = onMIN MAX. $-199 999 °C/°F$ 0 = disabled1 = absolute minimum2 = absolute maximum3 = minimum relative to SP4 = maximum relative to SP0 999 min0 999 min0 999 min0 999 min0 999 min0 999 min0 999 min0 999 min0 999 min0 999 min0 999 min0 999 min0 999 min0 999 min0 999 sMIN MAX.0 = disabled1 = alarm IA + regulator off<br>3 = switches device on/off<br>4 = modifies setpoint0 = with contact closed<br>1 = with contact open0 999 sMIN MAX.0 = no1 = yes-99 999-99 999-99 999-99 999-99 999-99 999-99 999-99 994-99 995-99 995-99 995-99 995-99 995-99 995-99 995-99 995-99 995-99 995-99 995-99 995-99 995-99 995-99 995-99 995-99 995-99 995-99 995-99 995-99 995-99 995-99 995-99 995-                                                                                                    |                                                                               |                     |                                        | or for serial in                             | terface (BMS)                    |
|          | 27<br>28<br>29<br>N.<br>30<br>31<br>33<br>33<br>34<br>35<br>34<br>35<br>36<br>N.<br>37<br>37<br>37<br>37<br>37<br>37<br>37<br>37<br>37<br>37<br>37<br>37<br>37                                                                                                    | C2<br>C3<br>C4<br>PAR.<br>A1<br>A2<br>A3<br>A7<br>A8<br>A11<br>A13<br>PAR.<br>i5<br>i6<br>i7<br>PAR.<br>POF<br>PAR.<br>POF<br>PAR.<br>PA1<br>PA2<br>PAR.<br>bLE                     | 0<br>0<br>0<br>0<br>0<br>0<br>0<br>0<br>0<br>0<br>0<br>0<br>2.0<br>0<br>2.0<br>1<br>0<br>0<br>0<br>0<br>5<br>7<br>0<br>0<br>0<br>0<br>0<br>5<br>7<br>1<br>0<br>0<br>0<br>0<br>0<br>0<br>0<br>0<br>0<br>0<br>0<br>0<br>0<br>0<br>0<br>0<br>0<br>0                                                                                 | power-ons of regulator<br>minimum time off and delay from<br>power-on of regulator<br>minimum time on regulator<br>regulator activity during<br>regulation probe alarm<br>ALARMS<br>temperature alarm threshold<br>temperature alarm threshold<br>temperature alarm type<br>temperature alarm delay<br>temperature alarm delay after<br>modifying setpoint and power-on<br>additional alarm signal delay<br>after silencing if the condition<br>persists<br>temperature alarm switch off<br>differential<br>enable alarm buzzer<br>DIGITAL INPUTS<br>multi-purpose input function<br>multi-purpose input alarm delay<br>SECURITY<br>enable ON/STAND-BY key<br>password<br>1 <sup>st</sup> level password<br>2 <sup>rod</sup> level password<br>EVLINK DATA-LOGGING<br>serial port configuration for<br>connectivity                                                                                                    | 0 240 min0 240 s0 = off1 = onMIN MAX199 999 °C/°F0 = disabled1 = absolute minimum2 = absolute maximum3 = minimum relative to SP4 = maximum relative to SP0 999 min0 999 min0 999 min0 999 min0 999 min0 999 min0 999 min0 999 min0 999 min0 999 min0 999 min0 999 sMIN MAX.0 = disabled1 = alarm IA2 = alarm IA + regulator off3 = switches device on/off4 = modifies setpoint0 = with contact open0 999 sMIN MAX.0 = no1 = yes-99 999-99 999-99 999-99 99999 999-99 995MIN MAX.0 = free1 = forced for EVconnect or<br>EPoCA2-99 EPoCA local network<br>address0 240 min                                                                                                    |                                                                               |                     |                                        | or for serial in                             | terface (BMS)                    |
|          | 27<br>28<br>29<br>N.<br>30<br>31<br>31<br>32<br>33<br>34<br>33<br>34<br>33<br>34<br>35<br>36<br>N.<br>37<br>37<br>38<br>38<br>39<br>N.<br>40<br>41<br>42<br>43<br>30<br>8<br>39<br>N.<br>40<br>41<br>42<br>43<br>N.                                                                                                    | C2<br>C3<br>C4<br>PAR.<br>A1<br>A2<br>A3<br>A7<br>A8<br>A1<br>A1<br>A1<br>A1<br>A1<br>A8<br>A1<br>A1<br>A1<br>A1<br>A1<br>A1<br>A1<br>A1<br>A1<br>A1<br>A1<br>A1<br>A1              | 0<br>0<br>0<br>0<br>0<br>0<br>0<br>0<br>0<br>0<br>0<br>0<br>0<br>2.0<br>0<br>2.0<br>0<br>1<br>DEF.<br>0<br>0<br>0<br>DEF.<br>1<br>-19<br>426<br>824<br>DEF.<br>1<br>1<br>5<br>5<br>2.5                                                                                                    | power-ons of regulator<br>minimum time off and delay from<br>power-on of regulator<br>minimum time on regulator<br>regulator activity during<br>regulation probe alarm<br>ALARMS<br>temperature alarm threshold<br>temperature alarm threshold<br>temperature alarm type<br>temperature alarm delay<br>temperature alarm delay<br>after silencing if the condition<br>persists<br>temperature alarm switch off<br>differential<br>enable alarm buzzer<br>DIGITAL INPUTS<br>multi-purpose input function<br>multi-purpose input alarm delay<br>SECURITY<br>enable ON/STAND-BY key<br>password<br>1 <sup>st</sup> level password<br>EVLINK DATA-LOGGING<br>serial port configuration for<br>connectivity<br>datalogger sampling interval<br>MODBUS                                                                                                    | 0 240 min0 240 s0 = off1 = onMIN MAX199 999 °C/°F0 = disabled1 = absolute minimum2 = absolute maximum3 = minimum relative to SP4 = maximum relative to SP0 999 min0 999 min0 999 min0 999 min0 999 min0 999 min0 999 min0 999 min0 999 min0 999 min0 999 min0 999 min0 999 min0 999 min0 999 sMIN MAX.0 = disabled1 = alarm IA2 = alarm IA + regulator off3 = switches device on/off4 = modifies setpoint0 = with contact closed1 = with contact closed1 = with contact closed1 = with contact open0 999 sMIN MAX.0 = no1 = yes-99 999-99 999-99 999-99 999MIN MAX.0 = free1 = forced for EVconnect or<br>EPoCA2-99 EPoCA local network<br>address0 240 minMIN MAX.                                                                                                    |                                                                               |                     |                                        | or for serial in                             | terface (BMS)                    |
|          | 27<br>28<br>29<br>N.<br>30<br>31<br>31<br>33<br>34<br>33<br>33<br>34<br>33<br>33<br>34<br>33<br>33<br>34<br>33<br>37<br>37<br>38<br>38<br>39<br>N.<br>40<br>41<br>42<br>43<br>N.<br>44<br>45<br>N.                                                                                                    | C2<br>C3<br>C4<br>PAR.<br>A1<br>A2<br>A3<br>A7<br>A8<br>A1<br>A1<br>A13<br>PAR.<br>i5<br>i6<br>i7<br>PAR.<br>PAR.<br>PAR.<br>PAS<br>PA1<br>PAS<br>PA1<br>PAS<br>PAR.<br>bLE         | 0<br>0<br>0<br>0<br>0<br>0<br>0<br>0<br>0<br>0<br>0<br>0<br>2.0<br>0<br>2.0<br>1<br>DEF.<br>0<br>0<br>0<br>DEF.<br>1<br>-19<br>426<br>824<br>DEF.<br>1<br>1<br>5<br>DEF.<br>247                                                                                                    | power-ons of regulator<br>minimum time off and delay from<br>power-on of regulator<br>minimum time on regulator<br>regulator activity during<br>regulation probe alarm<br>ALARMS<br>temperature alarm threshold<br>temperature alarm threshold<br>temperature alarm delay<br>temperature alarm delay after<br>modifying setpoint and power-on<br>additional alarm signal delay<br>after silencing if the condition<br>persists<br>temperature alarm switch off<br>differential<br>enable alarm buzzer<br>DIGITAL INPUTS<br>multi-purpose input function<br>multi-purpose input alarm delay<br>SECURITY<br>enable ON/STAND-BY key<br>password<br>1 <sup>st</sup> level password<br>2 <sup>rd</sup> level password<br>EVLINK DATA-LOGGING<br>serial port configuration for<br>connectivity<br>datalogger sampling interval<br>MODBUS<br>MODBUS                                                                                                   | 0 240 min0 240 s0 = off1 = onMIN MAX199 999 °C/°F0 = disabled1 = absolute maximum2 = absolute maximum3 = minimum relative to SP4 = maximum relative to SP0 999 min0 999 min0 999 min0 999 min0 999 min0 999 min0 999 min0 999 min0 999 min0 999 min0 999 min0 999 min0 999 min0 999 min0 999 min0 999 min0 999 min0 999 min0 999 min0 999 min0 999 sMIN MAX.0 = no1 = with contact closed1 = with contact closed1 = with contact closed1 = with contact closed1 = with contact closed1 = with contact closed1 = with contact closed1 = forced for EVconnect or<br>EPoCA2-99 = EPoCA local network<br>address0 240 minMIN MAX.1 247                                                                                                    |                                                                               |                     |                                        | or for serial in                             | terface (BMS)                    |
|          | 27<br>28<br>29<br>30<br>31<br>31<br>32<br>33<br>34<br>33<br>34<br>33<br>34<br>35<br>33<br>34<br>33<br>37<br>37<br>38<br>37<br>37<br>38<br>39<br>N.<br>40<br>41<br>42<br>43<br>N.<br>40<br>41<br>42<br>43<br>N.<br>40<br>41<br>42<br>43<br>5<br>5<br>5<br>5<br>7<br>7<br>8<br>7<br>8<br>7<br>8<br>7<br>8<br>7<br>8<br>7<br>8<br>7<br>8<br>7 | C2<br>C3<br>C4<br>PAR.<br>A1<br>A2<br>A3<br>A7<br>A3<br>A7<br>A8<br>A11<br>A13<br>PAR.<br>i5<br>i6<br>i7<br>PAR.<br>i5<br>i6<br>i7<br>PAR.<br>POF<br>PAS<br>PAI<br>PAR.<br>LA<br>LA | 0<br>0<br>0<br>0<br>0<br>0<br>0<br>0<br>0<br>0<br>0<br>0<br>2.0<br>0<br>2.0<br>1<br>0<br>0<br>2.0<br>0<br>1<br>0<br>5<br>5<br>5<br>1<br>1<br>-19<br>426<br>824<br>0<br>0<br>5<br>7<br>1<br>1<br>-19<br>426<br>824<br>0<br>0<br>5<br>7<br>3                                                                                       | power-ons of regulator<br>minimum time of and delay from<br>power-on of regulator<br>minimum time on regulator<br>regulator activity during<br>regulation probe alarm<br>ALARMS<br>temperature alarm threshold<br>temperature alarm threshold<br>temperature alarm delay<br>temperature alarm delay<br>after silencing if the condition<br>persists<br>temperature alarm signal delay<br>after silencing if the condition<br>persists<br>temperature alarm switch off<br>differential<br>enable alarm buzzer<br>DIGITAL INPUTS<br>multi-purpose input function<br>multi-purpose input function<br>multi-purpose input alarm delay<br>SECURITY<br>enable ON/STAND-BY key<br>password<br>1 <sup>st</sup> level password<br>2 <sup>nd</sup> level password<br>EVLINK DATA-LOGGING<br>serial port configuration for<br>connectivity<br>MODBUS address<br>MODBUS baud rate                                                                          | 0 240 min0 240 s0 = off1 = onMIN MAX199 999 °C/°F0 = disabled1 = absolute minimum2 = absolute maximum3 = minimum relative to SP4 = maximum relative to SP0 999 min0 999 min0 999 min0 999 min0 999 min0 999 min0 999 min0 999 min0 999 min0 999 min0 999 min0 999 min0 999 min0 999 min0 999 min0 999 min0 999 min0 999 min0 999 min0 999 min0 999 min0 999 min0 = disabled1 = alarm IA2 = alarm IA + regulator off3 = switches device on/off4 = modifies setpoint0 = with contact closed1 = with contact closed1 = with contact closed1 = with contact open0 999 sMIN MAX.0 = free1 = forced for EVconnect or<br>EPoCA2-99 = EPoCA local network<br>address0 240 minMIN MAX.0 = 2400 baud                                                                                                    |                                                                               |                     |                                        | or for serial in                             | terface (BMS)                    |

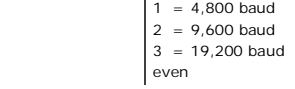

### ALARMS 9

| COD. | DESCRIPTION               | RESET     | TO CORRECT                                      |
|------|---------------------------|-----------|-------------------------------------------------|
| Pr1  | regulation probe alarm    | automatic | - check PO                                      |
|      |                           |           | <ul> <li>check probe integrity</li> </ul>       |
|      |                           |           | <ul> <li>check electrical connection</li> </ul> |
| AL   | temperature alarm         | automatic | check A1, A2 and A3                             |
| iA   | multi-purpose input alarm | automatic | check i5 and i6                                 |

## 10 TECHNICAL SPECIFICATIONS

| Purpose of the control device                                    |                                              | Operating control                                                                          |                      |  |  |  |
|------------------------------------------------------------------|----------------------------------------------|--------------------------------------------------------------------------------------------|----------------------|--|--|--|
| Construction of the control dev                                  | ice                                          | Incorporated control                                                                       |                      |  |  |  |
| Container                                                        |                                              | Black, self-extinguishing                                                                  |                      |  |  |  |
| Category of heat and fire resist                                 | ance                                         | D                                                                                          |                      |  |  |  |
| Measurements                                                     |                                              |                                                                                            |                      |  |  |  |
| 75.0 x 33.0 x 59.0 mm (2 15/<br>2 5/16 in) with fixed screw terr | '16 x 1 5/16 x<br>minal blocks               | 75.0 x 33.0 x 81.5 mm (2 15/16 x 1 5/16 x<br>3 3/16 in) with plug-in screw terminal blocks |                      |  |  |  |
| Mounting methods for the cont                                    | rol device                                   | To be fitted to a panel, snap-in brackets provided                                         |                      |  |  |  |
| Degree of protection provi<br>covering                           | ided by the                                  | IP65 (front)                                                                               |                      |  |  |  |
| Connection method                                                |                                              |                                                                                            |                      |  |  |  |
| Fixed screw terminal blocks for wires up to 2.5 mm <sup>2</sup>  | Plug-in screw<br>for wires up to<br>request) | terminal blocks<br>p 2.5 mm² (on                                                           | Pico-Blade connector |  |  |  |
| Maximum permitted length for connection cables                   |                                              |                                                                                            |                      |  |  |  |

N.B. The device must be disposed of according to local regulations governing the collection of electrical and electronic equipment.

This document and the solutions contained therein are the intellectual property of EVCO and thus protected by the Italian Intellectual Property Rights Code (CPI), EVCO imposes an absolute ban on the full or partial reproduction and disclosure of the content other than with the express approval of EVCO. The customer (manufacturer, installer or end-user) assumes all responsibility for the configuration of the device. EVCO accepts no liability for any possible errors in this document and reserves the right to make any

changes, at any time without prejudice to the essential functional and safety features of the equipment.

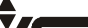

Every Control Group Every Control Group Every Control Group